# CHAPTER-10 TAXATIONS VAT

VAT stands for Value Added Tax and was introduced by Central Government in lieu of Sales Tax, VAT is collected by the Seller of goods for the value added by him from the Buyer of goods and paid to Government. VAT avoids the double taxation as happened in Sales Tax. VAT is coming under Indirect Tax system.

# TERMINOLOGIES USED IN VAT

Input VAT. Output VAT. Input Credit.

## Input VAT

This is paid by the buyer on purchases.

# Output VAT

This is collected by the seller on sales from the buyer.

## **Input Credit**

Adjusting Input tax against the output tax is called Input Credit.

# VAT RATES

- i. VAT @ 4%: 270 goods are coming under these category. Eg. Drugs, Medicine, etc.
- ii. VAT @ 1%: This is for a specific category goods like Gold, Silver, etc
- iii. Exempted from VAT 46 commodities are coming under this category. And of it 10 commodities that each state would be allowed to select.
- iv. VAT @ 12.5%: The remaining commodities are coming under the general VAT rates of 12.5%.

# VAT ACTIVATION

- 1. Press F11:Features
- 2. Statutory and Taxation
- 3. Enable VAT = "YES".
- 4. Set/Alter VAT Details ="YES".
- 5. Fill the details called for under 'VAT Details'.

### Post the following Transactions:-

| 1.4.2013 | Purchases of Lux soap 4000 Pcs @ Rs.10 from Mohan & Co. VAT @ 4%. |
|----------|-------------------------------------------------------------------|
| 2.4.2013 | Freight paid Rs.2000.                                             |
| 1.5.2013 | Sales made: Lux Soaps 3500 Pcs @ Rs.15 each. VAT@ 4%.             |
| 2.6.2013 | Purchases made: Lux soaps 3000 Pcs @ Rs.10 each. VAT @ 4%.        |
| 1.7.2013 | Sales made to Sohan & Co 3200 Pcs @ Rs.10 each. VAT @ 4%.         |

## NOTE :

- i. All purchases (cash or credit) to be posted through Purchases Item Invoice
- ii. All Sales (cash or credit) to be posted through Sales Item Invoice.
- iii. Excess VAT paid or received are transferred to VAT payable or VAT Receivable.
- IV. Debit VAT Payable account and credit Bank Account for VAT payment to Government.

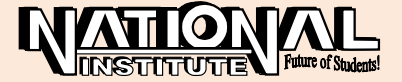

| 🐜 Tally 9                                         |                     |                   |                    |                 |        |                     |  |                           |                         |                |
|---------------------------------------------------|---------------------|-------------------|--------------------|-----------------|--------|---------------------|--|---------------------------|-------------------------|----------------|
| (c) Tally Solution                                | ns FZ-LLC, 1988-20  | 06                |                    | TOM             |        |                     |  | 1 Uny Site                | sh (United States)      | FZ: Period     |
| Tally                                             |                     |                   |                    |                 |        |                     |  |                           |                         |                |
| http://www.tallysolutions.com SI. No. : 761008347 |                     |                   |                    |                 |        |                     |  |                           |                         |                |
| P: Print                                          | E: Export           | M: E-Mail         | O: Upload          | L: Lar          | nguage |                     |  | H                         | : Help                  |                |
| VAT Computat                                      | ion                 |                   |                    | Vat & Co (Aniti | na)    |                     |  |                           | Ctrl + M 🗙              |                |
| Particula                                         | rs                  |                   |                    |                 |        |                     |  | Vat & Co<br>1-Apr-2005 to | (Anitha)<br>31-Mar-2006 |                |
|                                                   |                     |                   |                    |                 |        |                     |  | Assessable<br>Value       | Tax<br>Amount           |                |
|                                                   |                     |                   |                    |                 |        |                     |  |                           |                         |                |
| Sales                                             |                     |                   |                    |                 |        |                     |  |                           |                         |                |
| A. Output Tax                                     |                     |                   |                    |                 |        |                     |  | 01 500 00                 | 0.000.00                |                |
| Output VAI @                                      | 2,4%                | Total Out         | put Tax            |                 |        |                     |  | 84,500.00<br>84,500.00    | 3,380.00                |                |
| Purchases                                         |                     |                   |                    |                 |        |                     |  |                           |                         |                |
| B. Input Tax                                      |                     |                   |                    |                 |        |                     |  |                           |                         |                |
| Excess Input                                      | Credit Brought Form | vard              |                    |                 |        |                     |  |                           |                         |                |
| Input VAT @                                       | 4%                  | Total Inn         | ut Credit          |                 |        |                     |  | 70,000.00                 | 2,800.00                |                |
|                                                   |                     | rotar mp          |                    |                 |        |                     |  | 10,000.00                 | 2,000.00                |                |
|                                                   |                     |                   |                    |                 |        |                     |  |                           |                         |                |
|                                                   |                     |                   |                    |                 |        |                     |  |                           |                         |                |
|                                                   |                     |                   |                    |                 |        |                     |  |                           |                         |                |
|                                                   |                     |                   |                    |                 |        |                     |  |                           |                         |                |
|                                                   |                     |                   |                    |                 |        |                     |  |                           |                         |                |
|                                                   |                     |                   |                    |                 |        |                     |  |                           |                         |                |
|                                                   |                     |                   |                    |                 |        |                     |  |                           |                         |                |
|                                                   |                     |                   |                    |                 |        |                     |  |                           |                         | F8: Other Rep  |
|                                                   |                     |                   |                    |                 |        |                     |  |                           |                         | F9: Inv Rep    |
|                                                   |                     |                   |                    |                 |        |                     |  |                           |                         | F10: Acc Rep   |
| VAT Payable                                       | 9                   |                   |                    |                 |        |                     |  |                           | 580.00                  | F11: Features  |
| Calculator                                        |                     |                   |                    | ODBC Serve      | r      |                     |  |                           | Ctrl + N                | F12: Configure |
|                                                   |                     |                   |                    |                 |        |                     |  |                           |                         | F12: Range     |
|                                                   |                     |                   |                    |                 |        |                     |  |                           |                         | F12: Value     |
| Gateway of Tally                                  | > Display Menu>     | Statutory Reports | > VAT Reports> VAT | Computation     | 9 -    | Release 1 (English) |  | Mon, 7 May.               | 2007                    | 18:53:55       |

## **HOW TO VIEW VAT REPORTS?**

- 1. Gateway of Tally
- 2. Display
- 3. Statutory Reports
- 4. VAT Reports
- 5. VAT Computation or
- 6. VAT Forms

# <u>TDS</u>

TDS (Tax Deducted at Source) is one method of collection of Income Tax. When the Buyer (Deductor) makes payment like Salaries, Rent, Interest, Dividend, Insurance, Commission on Lottery Tickets, etc. to the Seller (Deductee), TDS is deducted and paid to Income Tax Department within the stipulated period. Form 16(A) given by the Deductor to Deductee contains the details of Gross Income, Deductions, Savings, Tax deducted, etc. The Deductor has to file Quarterly Returns electronically in the Form 26 & 27(A).

### ACTIVATION:

- 1. Press F11: Features
- 2. Statutory and Taxation
- 3. Enable TDS = "YES".
- 4. Set/Alter TDS Details ="YES".
- 5. Fill the details called for under 'Company TDS Deductor Details'.

#### Post the following Transactions:-

| 01.04.2006 | Fees on Professional Services payable to ABC Enterprises Rs.2 Lacs.   |
|------------|-----------------------------------------------------------------------|
| 02.04.2006 | TDS to be collected at 20% from the amount payable to ABC Enterprises |
| 01.05.2006 | Fees paid to ABC Enterprises                                          |
| 02.06.2006 | TDS amount paid to Income Tax Department                              |

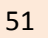

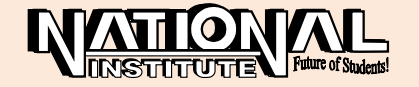

NOTE: While voucher posting, we have to use '**TDS DEDUCTION**' Button from Button Panel for TDS Deduction.

# HOW TO VIEW TDS REPORTS?

- 1. Gateway of Tally
- 2. Display
- 3. Statutory Report
- 4. TDS Report
- 5. Print form 16(A)/ETDS Forms/Print Form 27A

# SERVICE TAX

Service Tax is an Indirect Tax levied on certain category of services rendered by Firm, Person, Agency, etc. When a Seller provides a service to the Buyer, the responsibility of collecting the Service Tax from the Buyer and paying the same to the Government rests with the Seller.

Service Tax rate is 12.5%. Service Tax to be levied on 73 categories of service. Service Tax should be shown separately in the Invoice. Service Tax payable only on the total amount shown in Invoice. We have to pay Service Tax on the service that we sell and get credit on the Service Tax payable when we buy a service. Service Tax to be paid to the Government in Form TR6 Challan in designated bank. Service Tax WebSite : http://www.servicetax.gov.in

## ABATEMENT:

Some deductions may be allowed from the Payment for Calculation of Service Tax, which is called as "ABATEMENT".

## **ACTIVATION:**

- 1. F11:Features.
- 2. Statutory and Taxation
- 3. Enable Service Tax = "YES".
- 4. Set/Alter Service Tax Details ="YES".
- 5. Fill the details called for under 'Company Service Tax Details'.

### Post the following Transactions:-

- 1.5.2013 Purchase was made from BSNL, 500 Mobile Recharge Vouchers for Rs.100 per voucher with Service Tax
- 2.5.2013 Purchase was made from AIRTEL, 400 Mobile Recharge Vouchers for Rs.150 per voucher with Service Tax
- 1.6.2013Amount paid to BSNL in full settlement
- 2.6.2013 Amount paid to AIRTEL in full settlement.
- 1.7.2013 Sold 400 BSNL Mobile Recharge Vouchers for Rs.140 per voucher with Service Tax
- 2.7.2013 Sold 350 AIRTEL Mobile Recharge Vouchers for Rs.175 per voucher with Service Tax.

### NOTE:

- o All Purchases and Sales transactions should be posted through Invoice Mode only.
- o When Service Tax received more and paid less,
  - Debit Service Tax Received
    - Credit Service Tax Paid

Credit – Service Tax payable

o When service tax received less and paid more

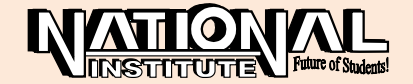

Debit – Service Tax received Credit – Service Tax paid Debit – Service Tax receivable. Credit – Service Tax paid

| 2) Tails Solutions F2.LLC, 1989-208       parameter parameter para                                         | Tally 9                                              |                      |                     |                  |                  |                     |                |           |                     |                        | L man and the second |             |                              |
|----------------------------------------------------------------------------------------------------|------------------------------------------------------|----------------------|---------------------|------------------|------------------|---------------------|----------------|-----------|---------------------|------------------------|----------------------|-------------|------------------------------|
| Implicit with with the sound       Implicit with the sound       Implicit with the sou                                                                                                    | (c) Tally Solut                                      | tions FZ-LLC, 1988-2 | 2006                |                  | 7                | 11.                 |                |           |                     |                        | Lany Shirter (       | Single oser | E1: Detailed                 |
| Signed biological biological bio                        |                                                      |                      |                     |                  | 14               | all a               |                |           |                     |                        |                      |             | F2: Period                   |
| Date         Date         Date <th< td=""><td>http://www.tally</td><td>vsolutions.com</td><td></td><td></td><td>-</td><td>~</td><td></td><td></td><td></td><td></td><td>SI. No</td><td>: 761008347</td><td>F3: Company</td></th<>                                                                                                    | http://www.tally                                     | vsolutions.com       |                     |                  | -                | ~                   |                |           |                     |                        | SI. No               | : 761008347 | F3: Company                  |
| Starytice Tax Payable       Cell # M. C       Cell # M. C       C       C <thc< th=""></thc<>                                                                                                    | P: Print                                             | E: Export            | M: E-Mail           | O: Upload        |                  | L: Language         |                |           |                     |                        | H: He                | lp          |                              |
| ervice Tax Payable as a 131.Mar.2007 Date Ref. No. Partys' Name Category Name Assessable Structer Cases Assessable Structer Value Structer Category Name Assessable Structer Category Name Payable Payable Pay | Service Tax Payable Service Tax (R.Anand) Ctrl + M 🔀 |                      |                     |                  |                  |                     |                |           |                     |                        |                      |             |                              |
| Lang       Partys haine       Canegory haines       Assessable       Service       Tax       Cess       Assessable       Service       Tax       Cess       Payable       Payable       Payable         Jun-2006       Sale/1       Nicce & Co       Chattered Accountant       5 000 00       625 00       5 000 00       625 00       6 000 00       625 00       6 000 00       625 00       6 000 00       625 00       6 000 00       625 00       6 000 00       625 00       6 000 00       625 00       6 000 00       625 00       6 000 00       6 000 00       6 000 00       6 000 00       6 000 00       6 000 00       6 000 00       6 000 00       6 000 00       6 000 00       6 000 00       6 000 00       6 000 00       6 000 00       6 000 00       6 000 00       6 000 00       6 000 00       6 000 00       6 000 00       6 000 00       6 000 00       6 000 00       6 000 00       6 000 00       6 000 00       6 000 00       6 000 00       6 000 00       6 000 00       6 000 00       6 000 00       6 000 00       6 000 00       6 000 00       6 000 00       6 000 00       6 000 00       6 000 00       6 000 00       6 000 00       6 000 00       6 000 00       6 000 00       6 000 00       6 000 00       6 000 00       6 000 00 <t< td=""><td>Service Tax F</td><td>Payable<br/>Def No</td><td>Dartus' Name</td><td>6.0</td><td>to good Namo</td><td></td><td>Bill Value</td><td></td><td></td><td>Dealleed Valu</td><td>as at</td><td>31-Mar-2007</td><td></td></t<>                                                                                                    | Service Tax F                                        | Payable<br>Def No    | Dartus' Name        | 6.0              | to good Namo     |                     | Bill Value     |           |                     | Dealleed Valu          | as at                | 31-Mar-2007 |                              |
| Sane/1 Nicce & Co<br>chattered Accountant                                                                                                    | Date                                                 | Rei. NO.             | Partys Name         | Ca               | tegory Name      | Assessable<br>Value | Service<br>Tax | Cess      | Assessable<br>Value | Service Tax<br>Payable | Cess<br>Payable      | Payable     |                              |
| Total       5,000.00       625.00       625.00       625.00       625.00       625.00       625.00       625.00       625.00       625.00       625.00       625.00       625.00       625.00       625.00       625.00       625.00       625.00       625.00       625.00       625.00       625.00       625.00       625.00       625.00       625.00       625.00       625.00       625.00       625.00       625.00       625.00       625.00       625.00       625.00       625.00       625.00       625.00       625.00       625.00       625.00       625.00       625.00       625.00       625.00       625.00       625.00       625.00       625.00       625.00       625.00       625.00       625.00       625.00       625.00       625.00       625.00       625.00       625.00       625.00       625.00       625.00       625.00       625.00       625.00       625.00       625.00       625.00       625.00       625.00       625.00       625.00       625.00       625.00       625.00       625.00       625.00       625.00       625.00       625.00       625.00       625.00       625.00       625.00       625.00       625.00       625.00       625.00       625.00       625.00       625.00                                                                                                    | 5-Jun-2006                                           | Sale/1 Nicco         | : & Co              | Chartered Accou  | intant           | 5,000.00            | 625.00         |           | 5,000.00            | 625.00                 |                      | 625.00      |                              |
| Calculator ODBC Server Clift + M<br>Calculator ODBC Server Clift + M<br>Saleway of Tally -> Display Menu -> Statutory Reports -> Service Tax Reports -> Service Tax Payable 9 - Release 1 (English) Mon. 7 May. 2007 19.14.38                                                                                                    |                                                      |                      |                     |                  |                  |                     | 225.00         |           |                     | 676 60                 |                      | 626.00      | F8: Other Rep<br>F9: Inv Rep |
| s     F11: Features       aleway of Tally -> Display Menu -> Statutory Reports -> Service Tax Reports -> Service Tax Payable     9 - Release 1 (English)       Mon, 7 May, 2007     19 14 35                                                                                                    | Calculator                                           | Total                |                     | _                | ODBO             | Server              | 625.00         | _         | 5,000.00            | 625.00                 |                      | Ctrl + N    | FIU: ACC Rep                 |
| F12: Configure           >         E12: Value           ateway of Tally -> Display Menu -> Statutory Reports -> Service Tax Payable         9 - Release 1 (English)         Mon, 7 May, 2007         19.14.38                                                                                                    |                                                      |                      |                     |                  |                  |                     |                |           |                     |                        |                      |             | F11: Features                |
| > In the second second  |                                                      |                      |                     |                  |                  |                     |                |           |                     |                        |                      |             | F12: Configure               |
| ateway of Tally -> Display Menu -> Statutory Reports -> Service Tax Reports -> Service Tax Payable 9- Release 1 (English) Mon. 7 May, 2007 19:14:38                                                                                                    | 1 >                                                  |                      |                     |                  |                  |                     |                |           |                     |                        |                      |             | E12: Value                   |
|                                                                                                    | Gateway of Ta                                        | lly> Display Menu    | > Statutory Reports | Service Tax Repo | rts> Service Tax | x Payable           | 9 - Release 1  | (English) |                     | Mo                     | on, 7 May, 200       | 17          | 19:14:38                     |

## **HOW TO VIEW THE SERVICE TAX?**

- Gateway of Tally
- Display
- Statutory Reports
- Service Tax Reports
- TR6 Challan, etc.

# **EXCISE FOR DEALERS**

Central Excise is a Tax levied on the goods manufactured or produced and it is collected at the time of removal of manufactured goods from the factory. Central Excise Duty is the single largest source of income for the Central Government and it is collected by Central Excise Department under the authority of Central Excise Act, 1944.

#### Who is a Trader/Dealer?

The person who purchases and sells goods and maintains an inventory of goods is called a Trader/Dealer.

#### Who will be covered under Dealer Excise?

The following dealers are covered under Excise for Traders.

#### (a) First Stage Dealer

A First Stage Dealer is one who purchases goods directly from the manufacturer, etc.

#### (b) Second Stage Dealer

A registered dealer who purchases goods from the First Stage Dealer is called a Second Stage Dealer.

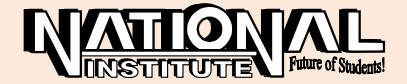

## **ACTIVATION:**

- 1. Create a company in the name of Excise & Co.
- 2. F11: Features.
- 3. Statutory & Taxation
- 4. Enable Dealer Excise =Yes
- 5. Set / Alter Dealer Excise Details =Yes
- 6. Open 'Purchase Accounts' Group and Alter as 'Method to Allocate when used in Purchase Invoice' = Appropriate by Quantity.
- 7. Create a new Voucher type 'Excise Purchase' under Purchase.
- 8. Create a new Voucher type 'Excise Sales'.

NOTE: Sales can be done only if purchase is made.

## Post the following Transactions:-

| 1.4.2006  | Bought 100 Videocon Colour TVs at Rs.12,000 from Videocon Ltd. Excise Duty @ 16%; Education Cess @ 2%.                |
|-----------|----------------------------------------------------------------------------------------------------|
| 1.5.2006  | Purchased 50 Videocon B&W TV at Rs.4,000 vide SBI cheque No.458975.<br>Excise Duty @ 16%; Education Cess @ 2%.        |
| 2.6.2006  | Bought 75 Onida Colour TV at Rs.10,000 from Onida Electronics Ltd. On credit. Excise Duty @ 16%; Education Cess @ 2%. |
| 1.7.2006  | Purchased 35 Onida B&W TV at Rs. 4000 vide Canara Bank Cheque No.348596. Excise Duty @ 16%; Education Cess @ 2%.      |
| 2.8.2006  | Sales made: 15 Videocon Colour TV at Rs.15000 to SRK Enterprises                                                      |
| 1.9.2006  | Sold 25 Videocon B&W TV at Rs 5000 each vide HDFC Bank                                                                |
|           | Cheque No.623496 Excise Duty @ 16%; Education Cess @ 2%.                                                              |
| 2.10.2006 | Sales made: Onida Colour TV 10 Nos. at Rs.12000 to Sarath Technologies.                                               |
| 2.11.2006 | Sold 18 Onida B&W TV at Rs.4800, vide ICICI Bank Cheque No.532960                                                     |

Note : 1. Velachery Godown for Videocon and Tambaram Godown for Onida.

2. 'Excise-Purchases' and 'Excise-Sales' voucher types should be created.

| M Tally 9                                                                                                    |                                                                                                    |                                     |                        |                     |                    |                     |               | ENEng         | ish (United States)            |            |  |
|----------------------------------------------------------------------------------------------------|----------------------------------------------------------------------------------------------------|-------------------------------------|------------------------|---------------------|--------------------|---------------------|---------------|---------------|--------------------------------|------------|--|
| (c) rally                                                                                                    | Solutions F2-LLC, 1988-2                                                                                                    | .000                                | 7                      | alle                |                    |                     |               | Hunyon        | er · omgre oodr                | E2: Period |  |
| http://www.tallysolutions.com 5i. No. : 76100547                                                             |                                                                                                    |                                     |                        |                     |                    |                     |               |               |                                |            |  |
| P: Print                                                                                                    | E: Export                                                                                                    | M: E-Mail Q: Upl                    | oad                    | L: Languag          | ge <u>K</u> : Keyl | board               |               | H             | l: Help                        | F4: Item   |  |
| Excise<br>Stock Ite                                                                                          | Stock Register<br>m : Onida B&W                                                                                                    |                                     | Ex                     | cise &Co(Srini)     | 18                 | 500)<br>            |               | 1-Apr-200     | Ctrl + M ×<br>6 to 26-Nov-2006 | F6: Date   |  |
| Slock nem - Orna Dave - 1407-2006 to 26-Rov-2000<br>Units : pieces Exclise Tariff Classification : Purchases |                                                                                                    |                                     |                        |                     |                    |                     |               |               |                                |            |  |
| SI. No.                                                                                                    | Invoice No. / Date                                                                                                    | Name and Address of the<br>Supplier | Nature of Purchase     | Quantity            | Rate               | Assessable<br>Value | Duty per Unit | Total Duty    | Cess per Unit                  |            |  |
| 1                                                                                                    | 123<br>15-Jul-2006                                                                                                    | Cash                                | First Stage Dealer     | 36                  | 4,000.00           | 1.40,000.00         | 640.00        | 22,400.00     | 5 more 80 00                   |            |  |
|                                                                                                    |                                                                                                    |                                     | Total                  | 35                  |                    | 1,40,000.00         |               | 22,400.00     |                                | 12         |  |
| Calcula                                                                                                    | itor                                                                                                    |                                     | c                      | ODBC Server         |                    |                     |               |               | Ctrl + N                       |            |  |
| 1 ><br>Gateway                                                                                               | of Tally> Display Menu -                                                                                                    | -> Statutory Reports> Deale         | r Excise Reports> Exci | se Stock Register   | 9 - Release        | 1 (English)         |               | Mon. 7 May    | 2007                           | 19:17:06   |  |
|                                                                                                    | in the second second seco | Parts                               |                        | and a second second |                    | (                   |               | in the second |                                |            |  |

# **HOW TO VIEW THE EXCISE REPORTS?**

- 1. Gateway of Tally
- 2. Display
- 3. Statutory Report
- 4. Dealer Excise Reports

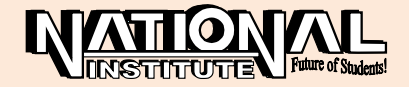

# <u>CST</u>

CST stands for Central Sales Tax. CST is levied by Central Government when goods are sold to or purchased from other states. It is collected for inter state transactions and not for transactions within the state. Inter-state sale is when a sale or purchase constitutes movement of goods from one state to another.

## **ACTIVATION**

- 1. Press F11 Features
- 2. Enable Value Added Tax (VAT) = Yes.
- 3. Set\Alter VAT details = Yes.
- 4. Press F12 Configuration → Invoice\Orders Entry.
- 5. Activate 'E1' or 'E2' Transaction? = Yes.
- 6. Give "YES" to 'Use for Calculation ' under Purchase Account Group Alteration.

#### Post the following Transactions:-

| 1.1.2007 | Purchases made from Gupta & Co. of Madhya Pradesh; 30 Videocon   |
|----------|------------------------------------------------------------------|
|          | Colour TV sets @ Rs.12000 each; CST rate 4%.                     |
| 1.1.2007 | Bought 20 Samsung Colour TVs from Menan & Co of Maharastra @     |
|          | Rs.13000 each; CST rate 4%.                                      |
| 2.2.2007 | Sales made to Guruvayurappan & Co of Kerela 15 Samsung TVs @     |
|          | Rs.14000 each; CST rate 4%.                                      |
| 2.2.2007 | 20 Videocon Colour TVs sold to Kaveri Enterprises of Karnataka @ |
|          | Rs.15000 each; CST rate 4%.                                      |

## HOW TO VIEW THE REPORTS

- 1. Gateway of Tally
- 2. Display
- 3. Statutory Reports
- 4. CST Reports
- 5. Forms Receivable/Issuable
- 6. Press F12 to configure.

# FRINGE BENEFIT TAX

The term Fringe Benefits means 'any consideration for employment provided by way of any privilege, service, facility or amenity provided by the employer to the employees'. Fringe Benefit Tax is to be levied on the employer in respect of fringe benefits provided/deemed to be provided by the employer to his employees during any financial year commencing on or after 1.4.2005.

Fringe Benefit Tax is payable at the rate of 30% of the value of fringe benefits computed in the manner prescribed under the Section 115WC. Fringe Benefit Tax payable by an employer is in respect of perquisites or fringe benefits provided by the employer to his employees in addition to the cash salary or wages paid during the year. Entertainment, Hospitality, Employee welfare, Conveyance, Tours and travel, Hotel, Boarding, Lodging, Scholarship to employees' children, etc. are some of the examples for Fringe Benefits. Tax Rate is 30% + Surcharge @10% + Education Cess @ 2%. It is a tax on expenditure, not income. It is a tax on employees.

## **ACTIVATION**

- 1. Gateway of Tally.
- 2. Press F11: Features.
- 3. Enable to FBT = Yes.

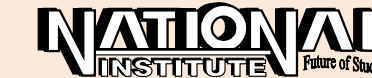

### EXERCISE

| DATE     | PARTICULARS                                                         |
|----------|---------------------------------------------------------------------|
| 2.1.2007 | Entertainment Expenses payable to Crazy Creations Rs.2,00,000.      |
| 2.1.2007 | Crazy Creations' bill paid (recovery Rs.50,000) with Voucher Class. |
| 2.2.2007 | Hospital expenses payable to Malar Hospitals Rs.30,000.             |
| 2.2.2007 | Hospital bill settled (recovery Rs.10,000)                          |
| 1.3.2007 | Leave Fare Concession: Bill payable to Bharath Travels Rs.1,00,000  |
| 1.3.2007 | Bharath Travels bills paid                                          |

Note: FBT Voucher Class should be created to post the recoveries.

#### **HOW TO VIEW THE REPORTS**

- 1. Gateway of Tally
- 2. Display
- 3. Statutory Reports
- 4. FBT Reports
- 5. FBT Computation

| 🖼 Tally 9                                         |                                                                       | Sec                |                 |                     |                                       |                       |                     |                     |                     |                               |         |          |
|---------------------------------------------------|-----------------------------------------------------------------------|--------------------|-----------------|---------------------|---------------------------------------|-----------------------|---------------------|---------------------|---------------------|-------------------------------|---------|----------|
| (c) Tally Solutions                               | FZ-LLC, 1988-200                                                      | 8                  |                 | - 7-                | 10                                    |                       |                     |                     | TallySilver -       | Single User                   | F2: Por | iod      |
| I ally                                            |                                                                       |                    |                 |                     |                                       |                       |                     |                     |                     |                               |         |          |
| http://www.stillysolutions.com St. No. 1761008347 |                                                                       |                    |                 |                     |                                       |                       |                     |                     |                     |                               |         |          |
| P: Print                                          | E Print E: Export M: E-Mail Q: Upload L: Language K: Keybnard H: Help |                    |                 |                     |                                       |                       |                     |                     |                     |                               |         |          |
| FBT Computatio                                    | 'n                                                                    |                    |                 | PBT                 | 4.00                                  |                       |                     |                     |                     | Ctrl + M 🔀                    |         |          |
| FBT Computation                                   |                                                                       |                    |                 |                     |                                       |                       |                     |                     | 1-Mar-2007 to 3     | 31-Mar-2007                   |         |          |
| Particulars                                       |                                                                       |                    |                 |                     |                                       | Expenditure<br>Ámount | Amount<br>Recovered | Nett<br>Expenditure | as per Sec<br>115WC | Value of<br>Fringe<br>Benefit |         |          |
| Conveyance, Tou                                   | is and Travel (Incl                                                   | uding Foreign Tra  | vel)            |                     |                                       | 1,00,000.00           | 1,00,000.00         | (-12,00,000.00      | 5%                  | 10,000.00                     |         |          |
|                                                   |                                                                       |                    |                 |                     |                                       |                       |                     |                     |                     |                               |         |          |
|                                                   |                                                                       |                    |                 |                     |                                       |                       |                     |                     |                     |                               |         |          |
|                                                   |                                                                       |                    |                 |                     |                                       |                       |                     |                     |                     |                               |         |          |
|                                                   |                                                                       |                    |                 |                     |                                       |                       |                     |                     |                     |                               |         |          |
|                                                   |                                                                       |                    |                 |                     |                                       |                       |                     |                     |                     |                               |         |          |
|                                                   |                                                                       |                    |                 |                     |                                       |                       |                     |                     |                     |                               |         |          |
|                                                   |                                                                       |                    |                 |                     |                                       |                       |                     |                     |                     |                               |         |          |
|                                                   |                                                                       |                    |                 |                     |                                       |                       |                     |                     |                     |                               |         |          |
|                                                   |                                                                       |                    |                 |                     |                                       |                       |                     |                     |                     |                               |         |          |
|                                                   |                                                                       |                    |                 |                     |                                       |                       |                     |                     |                     |                               |         |          |
|                                                   |                                                                       |                    |                 |                     |                                       |                       |                     |                     |                     |                               |         |          |
|                                                   |                                                                       |                    |                 |                     |                                       |                       |                     |                     |                     |                               |         |          |
|                                                   |                                                                       |                    |                 |                     |                                       |                       |                     |                     |                     |                               |         |          |
|                                                   |                                                                       |                    |                 |                     |                                       |                       |                     |                     |                     |                               |         |          |
|                                                   |                                                                       |                    |                 |                     |                                       |                       |                     |                     |                     |                               |         |          |
|                                                   |                                                                       |                    |                 |                     |                                       |                       |                     |                     |                     |                               |         |          |
|                                                   |                                                                       |                    |                 |                     | Т                                     | stal 1.00,000.00      | 1.00,000.00         | (-12.00,000.00      |                     | 10.000.00                     |         |          |
|                                                   |                                                                       |                    | Fringe Ber      | nefits Tax (User de | fined Ledger) @ 3<br>Education Cost @ | 0%                    |                     |                     |                     | 3,000.00                      | F9: Inv | Rep      |
|                                                   |                                                                       |                    |                 | Total Ta            | ax Payable (Rours                     | /ed)                  |                     |                     |                     | 3,060.00                      | F10: A  | c Rep    |
| Calculator                                        |                                                                       |                    |                 | ODBC                | Server                                |                       |                     |                     |                     | Ctrl + N                      | F11: Fe | eature a |
|                                                   |                                                                       |                    |                 |                     |                                       |                       |                     |                     |                     |                               | F12: Ce | anfigure |
|                                                   |                                                                       |                    |                 |                     |                                       |                       |                     |                     |                     |                               | F12: R: | Ince     |
| 1 ><br>Gateway of Tally                           | Display Menu> 8                                                       | Statutory Reports> | FBT Reports> FI | BT Computation      | 9-                                    | Release 1 (English    | }                   |                     | Sat, 16 Jun, 2007   |                               | 12      | 05:10    |

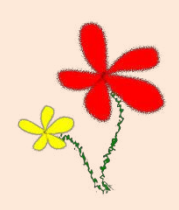

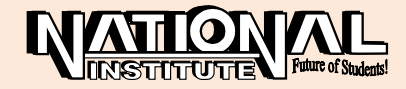